## Stappenplan aanmelding LJC

## 1. Inloggen

| 🌝 Inloggen - Korinklijke Nederlan: 🗙 📓 Mijvi/NRU: Hoggegevens verg: 🗙 🗍 🔶                                                               |                                                                                                    | - a x                                                                 |
|----------------------------------------------------------------------------------------------------|----------------------------------------------------------------------------------------------------|-----------------------------------------------------------------------|
| ← → C ① # minkneust/ogn                                                                                                    |                                                                                                    | ★ Ø ♥ M Ø ● E                                                         |
| 🧧 jasmijn & Titole 🧧 lete: M Graak 6-mail van G. 🛛 🎙 Reieningsverzicht - 🍦 Sparen I Nationale- 🛛 🛩 Sparen LessePan B. 😽 Mijn 1915 - 910 | Bank 😵 Ticolos Internet Ba. 🍸 ASN Bank - online. 🖉 Monetou 📌 Lloyds Bank - Inter. 🖏 Rekeningen - De Bj. 📕 Parnastys Cuderpo 😵 PV Dachb | and - Fie. 🔳 Renote Manageme. 😵 www.myenergylib 😕 🚺 Andere bladwijzes |
| -                                                                                                    |                                                                                                    |                                                                       |
| KIWA                                                                                                    |                                                                                                    | Registreren                                                           |
|                                                                                                    |                                                                                                    |                                                                       |
|                                                                                                    |                                                                                                    |                                                                       |
|                                                                                                    | Inloggen op MijnKNWU                                                                                                    |                                                                       |
|                                                                                                    |                                                                                                    |                                                                       |
|                                                                                                    | Gebruikersnaam                                                                                                    |                                                                       |
|                                                                                                    | 96175955                                                                                                    |                                                                       |
|                                                                                                    |                                                                                                    |                                                                       |
|                                                                                                    | Wachtwoord                                                                                                    |                                                                       |
|                                                                                                    | •                                                                                                    |                                                                       |
|                                                                                                    |                                                                                                    |                                                                       |
|                                                                                                    | Ingelogd bliven                                                                                                    |                                                                       |
|                                                                                                    | Gebruikerungan wergeten?                                                                                                    |                                                                       |
|                                                                                                    | Weithwood vergeteen?                                                                                                    |                                                                       |
|                                                                                                    |                                                                                                    |                                                                       |
|                                                                                                    |                                                                                                    |                                                                       |
|                                                                                                    |                                                                                                    |                                                                       |
|                                                                                                    |                                                                                                    |                                                                       |
|                                                                                                    |                                                                                                    |                                                                       |
|                                                                                                    |                                                                                                    |                                                                       |
|                                                                                                    |                                                                                                    |                                                                       |
|                                                                                                    |                                                                                                    |                                                                       |
|                                                                                                    |                                                                                                    |                                                                       |
|                                                                                                    |                                                                                                    |                                                                       |
|                                                                                                    |                                                                                                    |                                                                       |
|                                                                                                    |                                                                                                    |                                                                       |
|                                                                                                    |                                                                                                    |                                                                       |
|                                                                                                    |                                                                                                    |                                                                       |
|                                                                                                    |                                                                                                    |                                                                       |
|                                                                                                    |                                                                                                    |                                                                       |
|                                                                                                    |                                                                                                    |                                                                       |
|                                                                                                    |                                                                                                    |                                                                       |
|                                                                                                    |                                                                                                    |                                                                       |
|                                                                                                    |                                                                                                    |                                                                       |
|                                                                                                    |                                                                                                    |                                                                       |
|                                                                                                    |                                                                                                    |                                                                       |
|                                                                                                    |                                                                                                    |                                                                       |
|                                                                                                    |                                                                                                    |                                                                       |
|                                                                                                    |                                                                                                    | 1 H H 11 200 1                                                        |

## Ga naar https://mijn.knwu.nl/

Login met het gebruikersnaam van het kind. Gebruikersnaam is vaak voornaam+achternaam. Weet je de gebruikersnaam niet meer? Dan heb het emailadres nodig wat je hebt opgegeven bij inschrijving bij de Jonge Renner

2. Kalender

| Wechtwoord sergeten - Koninkij ×     ← → C ☆ â mijn.kmaun | 🗟 MghMill Higgspers any X i 🗟 Witheorf and angle X 💩 Darbard - Confige Ender - Confige Ender X + -                                                                                                    | <b>☆ () ♡</b> | - 1    | x e         |
|-----------------------------------------------------------|----------------------------------------------------------------------------------------------------|---------------|--------|-------------|
| 🔋 jasmijn & Tibbe 📒 ielze M Gra                           | Smilards 💭 Managament 👡 🖗 fame Salandes 🗸 🛫 Game Sandford E. 🖏 My Did Diskon 💩 Salandemente 📚 🐉 Did. et al. 😨 Millerin unitse. 🖉 Manafar Markon - Smile. 💭 Manafar Disky. 🖉 Manafar Disky. 🕲 Privatase - Fac. 🕷 Manafar Disky.                                                                                                    | × (           | Andere | bledvijzers |
| Con wu                                                    |                                                                                                    | 1             | Q      | 2           |
| 🔐 Dashboard                                               | Goedenavond Jasmijn!                                                                                                    |               |        |             |
| Kalender Utslagen Klassementen                            | Anothing paperses.<br>Word 7 junct 2 per alive multiple events but eventspecials MightMM2 Maging back joi statute under words was done<br>anappeng.<br>Menalished per wordproducement appendent was only and a maging back per alive per alive per alive per analyzed per analyzed per alive per alive per ali |               |        |             |
| 交、Aller clubs<br>② WV de Jonge Renner<br>名 Mijn account   | Highly or ong sin set works that da was a well war <u>ganger/Highly and</u> is wij problem. Net a well<br>angeligk op is known.                                                                                                    |               |        |             |
| x                                                         | Supporting The Warman Application Application Applicat       |               |        |             |
| P Typ hier om te zoeken                                   | H 👩 💽 🔁 🔄 🕸 🐷 🕩 🐠                                                                                                    | ^ PI          | 200    |             |

Na Inloggen kom je op de homepagina. In het linker blauwe gedeelte zie je kalender staan. Klik daar op.

## 3. Selecteer meer filters

Druk op de knop **"meer filters"** midden in de pagina en selecteer de discipline Mountainbiken en druk op de rode knop toon resultaten.

| - Webboord vergeten - Koninkij - X | MinNNU integrations were X             | Wicktwoord reset voor Je   | unijn 🖓 🗶 🍲 Kalender - Koninklijk | e Nadalan: × +                |                                                                                                    |                        |                              |                           |                       |                                   | - ø x                                 |
|------------------------------------|----------------------------------------|----------------------------|-----------------------------------|-------------------------------|----------------------------------------------------------------------------------------------------|------------------------|------------------------------|---------------------------|-----------------------|-----------------------------------|---------------------------------------|
| ← → C ① # mijn.knws                | nl/calendar/events?include(0)=addresse | sBinclude(1)=organisation& | page=18view=list                  |                               |                                                                                                    |                        |                              |                           |                       |                                   | 🛨 🎯 🕂 🖽 🗿 😫 🗄                         |
| 📒 jasmijn & Tobe 🧧 letze M Gr      | uð E-mail van G 🚦 Rekeningsverzicht -  | 🧿 Sparen : Nationale       | 🖌 Spanen LeasePlan B., 😗 Mijn 1   | INS – SNS Bank 🔮 Triodos Inte | met Ba., 🏌 ASN Bank - o                                                                                        | orline 🔊 Monettou 📌 Li | yds Bank - Inter 🕲 Rekeninge | n - De Bj 📕 Pamadys Ouder | o @ PVDahboard - Pie. | Remote Manageme 🕲 www.myenergylab | * 📙 Andere bladwijzers                |
| 100                                |                                        |                            |                                   |                               |                                                                                                    |                        |                              |                           |                       |                                   | W 5. A                                |
|                                    |                                        |                            |                                   |                               |                                                                                                    |                        |                              |                           |                       |                                   |                                       |
| the summer of                      |                                        |                            |                                   |                               |                                                                                                    |                        |                              |                           |                       |                                   |                                       |
|                                    | Kalender                               |                            |                                   |                               |                                                                                                    |                        |                              |                           |                       |                                   | _                                     |
|                                    |                                        |                            |                                   |                               |                                                                                                    |                        |                              |                           |                       |                                   |                                       |
|                                    |                                        |                            |                                   |                               |                                                                                                    |                        |                              |                           |                       |                                   |                                       |
| -                                  |                                        |                            |                                   |                               |                                                                                                    |                        |                              |                           |                       |                                   |                                       |
| The second second                  |                                        |                            |                                   |                               |                                                                                                    |                        |                              |                           |                       |                                   |                                       |
| A more than the second             |                                        |                            |                                   |                               |                                                                                                    |                        |                              |                           |                       |                                   |                                       |
|                                    |                                        |                            |                                   | -                             | The second second second second second second second second second second second second second second second s |                        |                              |                           |                       |                                   |                                       |
|                                    |                                        |                            |                                   |                               | Falar                                                                                                    |                        | ^                            |                           |                       |                                   |                                       |
|                                    |                                        |                            |                                   |                               | Discipline                                                                                                    | Î.                     | ^                            |                           |                       |                                   |                                       |
|                                    |                                        |                            |                                   |                               | Los .                                                                                                    | Wegwietrennen          |                              |                           |                       |                                   |                                       |
|                                    |                                        |                            |                                   |                               | 100                                                                                                    | Mountainbiken          |                              |                           |                       |                                   |                                       |
|                                    |                                        |                            |                                   |                               | District                                                                                                    | EMIX Freestyle         |                              |                           |                       |                                   |                                       |
|                                    |                                        |                            |                                   |                               | Status                                                                                                    | Baanwintrennen         |                              |                           |                       |                                   |                                       |
|                                    |                                        |                            |                                   |                               |                                                                                                    | Strandrace             | - 1 -                        |                           |                       |                                   |                                       |
|                                    |                                        |                            |                                   |                               | Actual                                                                                                    | Kunstwickijden         |                              |                           |                       |                                   |                                       |
|                                    |                                        |                            |                                   |                               |                                                                                                    | Veldrijden             |                              |                           |                       |                                   |                                       |
|                                    |                                        |                            |                                   |                               |                                                                                                    |                        |                              |                           |                       |                                   |                                       |
|                                    |                                        |                            |                                   |                               |                                                                                                    | _                      | 100                          |                           |                       |                                   |                                       |
|                                    |                                        |                            |                                   |                               |                                                                                                    |                        |                              |                           |                       |                                   |                                       |
|                                    |                                        |                            |                                   |                               |                                                                                                    |                        |                              |                           |                       |                                   |                                       |
|                                    |                                        |                            |                                   |                               |                                                                                                    |                        |                              |                           |                       |                                   |                                       |
|                                    |                                        |                            |                                   |                               |                                                                                                    |                        |                              |                           |                       |                                   |                                       |
|                                    |                                        |                            |                                   |                               |                                                                                                    |                        |                              |                           |                       |                                   |                                       |
|                                    |                                        |                            |                                   |                               |                                                                                                    |                        |                              |                           |                       |                                   |                                       |
|                                    |                                        |                            |                                   |                               |                                                                                                    |                        |                              |                           |                       |                                   |                                       |
|                                    |                                        |                            |                                   |                               |                                                                                                    |                        |                              |                           |                       |                                   |                                       |
|                                    |                                        |                            |                                   |                               |                                                                                                    |                        |                              |                           |                       |                                   |                                       |
|                                    |                                        |                            |                                   |                               |                                                                                                    |                        |                              |                           |                       |                                   |                                       |
| > Typ hier om te zoeken            | H7 🔜                                   |                            |                                   |                               |                                                                                                    |                        |                              |                           |                       |                                   | > ↓ ↓ ↓ ↓ ↓ ↓ ↓ ↓ ↓ ↓ ↓ ↓ ↓ ↓ ↓ ↓ ↓ ↓ |

Je krijgt nu een lijst met wedstrijden. Klik op de LJC Warande Oosterhout van 4 april.

4. Kies Categorie

Op deze pagina moet je een keuze maken uit de categorie waarin je zoon of dochter mee doet. Hieronder zie je de toelichting op de indeling.

| CATEGORIE-I           | NDELING 2020                                                                                                    |  |
|-----------------------|----------------------------------------------------------------------------------------------------|--|
| Cat. 1<br>Meisjes 8-9 | jongens geboren in 2012 en meisjes geboren in 2011 en 2012.<br>Vanaf 1 januari tot en met 31 docember van het jaar waarin jongens de 8-jarige leeftijd<br>en meisjes de 8-d 9-jarige leeftijd bereiken. |  |
| Cat 2<br>Meisjes 10   | jongens geboren in 2011 en meisjes geboren in 2010<br>Vanaf 1 januari tot en met 31 december van het jaar waarin jongens de 9-jarige <u>en</u><br>meisjes de 10-jarige leertijd bereiken.               |  |
| Cat 3<br>Meisjes 11   | Jongens geboren in 2010 en melsjes geboren in 2009<br>Vanaf 1 januari tot en met 31 december van het jaar waarin jongens de 10-jarige <u>en</u><br>meisjes de 11-jarige leerlijd bereiken.              |  |
| Cat 4<br>Meisjes 12   | Jongens geboren in 2009 en meisjes geboren in 2008<br>Vanaf 1 januari tot en met 31 december van het jaar waarin jongens de 11-jarige <u>en</u><br>meisjes de 12-jarige leeflijd bereiken.              |  |
| Cat 5<br>Meisjes 13   | jongens geboren in 2008 en meisjes geboren in 2007<br>Vanaf 1 januari tot en met 31 december van het jaar waarin jongens de 12-jarige <u>en</u><br>meisjes de 13-jarige leeflijd bereiken.              |  |
| Cat 6<br>Meisjes 14   | jongens geboren in 2007 en meisjes geboren in 2006<br>Vanaf 1 januari tot en met 31 december van het jaar waarin jongens de 13-jarige <u>en</u><br><u>meisjes</u> de 14-jarige leeflijd bereiken.       |  |
| Cat 7<br>Meisjes 15   | jongens geboren in 2006 en meisjes geboren in 2005<br>Vanaf 1 januari tot en met 31 december van het jaar waarin jongens de 14-jarige en<br>de meisjes de 15-jarige leeftijd brenken.                   |  |

Klik nu bij de juiste categorie op de rode kop INSCHRIJVEN. Dit moet je in het volgende scherm ook doen.

Nu is **de inschrijving afgerond** en is het wachten tot de wedstrijdcommissie de aanmelding heeft goedgekeurd. Hier krijg je via de opgegeven email bevestiging van.